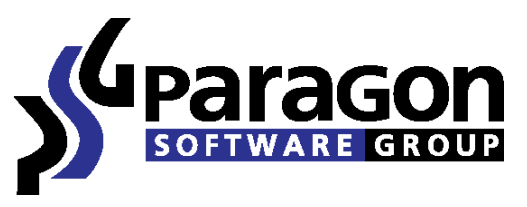

PARAGON Technologie GmbH, Systemprogrammierung Heinrich-von-Stephan-Str. 5c ● 79100 Freiburg, Germany Tel. +49 (0) 761 59018201 ● Fax +49 (0) 761 59018130 Internet <u>www.paragon-software.com</u> Email <u>sales@paragon-software.com</u>

## How to make your system mobile with Paragon Drive Copy 10 and VMware Player

# Real Contents

| Introduction                        | 3  |
|-------------------------------------|----|
| Creating a Virtual Disk File        | 3  |
| Configuring the Virtual Machine     | 11 |
| Conclusion and an additional advice | 24 |

## Introduction

ഡ്ര)

This document is intended to show you how to transfer your system alongside with all data and programs to your pocket hard drive with help of Paragon Drive Copy 10. Your system will be converted to a virtual machine, which is an exact clone of your software environment.

With this virtual machine you will be no longer restricted of your physical computer boundaries. You'll become able to do your work, listen music and play video on any computer you reach. All your files and program will be with you anywhere.

Let's see how to transfer all stuff to the removable media.

## **Creating a Virtual Disk File**

First of all you have to create an exact clone of your software environment with the operating system, programs and files. But before attach the removable media (a hard disk drive or a flash disk) where you want to save virtual disk file to.

### Step 1

#### Run Paragon Drive Copy 10 Personal

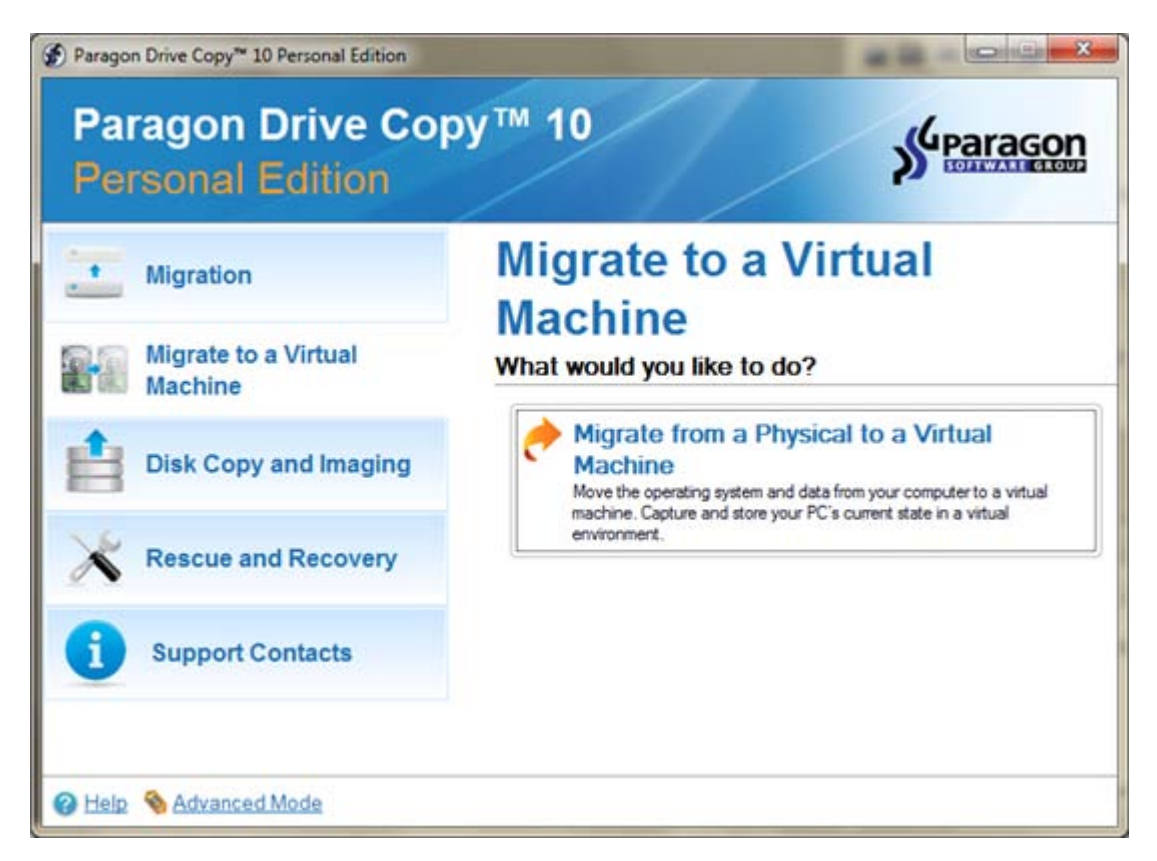

And select Migrate from a Physical to a Virtual

| [111111] | Welcome to P2V Copy Wizard |
|----------|----------------------------|
|          | virtual disk.              |
|          |                            |

The Wizard's welcome screen opens. Click Next.

| P2V Copy Wizard                                             |                                                                                                    |
|-------------------------------------------------------------|----------------------------------------------------------------------------------------------------|
| What partition or hard<br>Please select an object<br>on it. | disk should be transferred to a virtual drive?<br>t of the operation, either a separate partition or an entire hard disk, by clickin |
| Selected object : Basic                                     | lard Disk 0 (ST380815AS)                                                                                                    |
| Basic Hard Disk 0                                           | (ST380815AS)                                                                                                    |
| Local                                                       | Disk (C:)                                                                                                    |
| 74.4 GB NT                                                  | FS                                                                                                    |
| Basic Hard Disk 1                                           | (ST316002 3A USB Device)                                                                                                    |
| 🚺 🥑 Data (E:)                                               |                                                                                                    |
| 149 GB NTFS                                                 |                                                                                                    |
| Capacity of Basic Hard                                      | Desk 0 (ST380815AS) is 74.5 GB.                                                                                                    |
|                                                             |                                                                                                    |
| To continue click Next                                      |                                                                                                    |

On the next window select your physical hard disk drive, which contains partitions with OS and data. It's usually the first on the list like on the screenshot. Click **Next**.

| Cat amounties of                    | [ the sisteral  | diak          |                       |                               |   |
|-------------------------------------|-----------------|---------------|-----------------------|-------------------------------|---|
| Please set the                      | desired virtual | ization softw | vare vendor and a nur | ber of additional parameters. |   |
| Select your virt                    | ualization s    | oftware:      |                       |                               |   |
| VMware Work                         | station / VMv   | vare Fusion   |                       |                               |   |
| 76,320 MB                           | 0 IDE           |               | Create a split disk   | Pre-allocate all disk space   | 5 |
| <ul> <li>Microsoft Virtu</li> </ul> | al PC           |               |                       |                               |   |
| Sun Vitual Bo                       | 0C              |               |                       |                               |   |
|                                     |                 |               |                       |                               |   |
|                                     |                 |               |                       |                               |   |
|                                     |                 |               |                       |                               |   |
|                                     |                 |               |                       |                               |   |
|                                     |                 |               |                       |                               |   |
|                                     |                 |               |                       |                               |   |
|                                     |                 |               |                       |                               |   |
|                                     |                 |               |                       |                               |   |
|                                     |                 |               |                       |                               |   |
|                                     |                 |               |                       |                               |   |
|                                     |                 |               |                       |                               |   |
|                                     |                 |               |                       |                               |   |

Here you need to specify the virtual disk type (DC10 supports several virtual disk formats).

Select VMware Workstation. Usually you don't need to change any additional settings here, so click Next.

| the second second second second second second second second second second second second second second second se                                                                         |                                                                             |
|----------------------------------------------------------------------------------------------------|-----------------------------------------------------------------------------|
| Where to save the virtual disk?<br>Select a place to save the resulted virtual disk.                                                                                                    |                                                                             |
| File name for the virtual disk:                                                                                                    |                                                                             |
| E:\MySystem.vmdk                                                                                                    | Browse                                                                      |
| Enter a file name here<br>Please provide a path to VM Tools/Additions ISO image (e.g. 1                                                                                                 | Browse                                                                      |
| Enter a file name here<br>Please provide a path to VM Tools/Additions ISO image (e.g. 1<br>use when a vitual device driver is required. If you transfer Win<br>it should be done answay | Browse<br>windows.iso' for VMware Tools) t<br>dows XP to a VMware SCSI disk |
|                                                                                                    |                                                                             |
|                                                                                                    |                                                                             |

On the next window specify a friendly name of the virtual disk file. And click Next.

| P2V Copy Wizard                                                                                                    | 8      |
|----------------------------------------------------------------------------------------------------|--------|
| Preview and set properties of the virtual disk<br>Please set size for the virtual disk and a number of additional parameters. |        |
| Please preview the resulting layout of the virtual disk before you proceed :                                                  |        |
| Basic Hard Disk 2 (VMware virtual image) - Virtual Image                                                                      |        |
| 🛛 🕑 Local Disk (*)                                                                                                    |        |
| 74.4 GB NTFS                                                                                                    |        |
|                                                                                                    |        |
| Available options<br>Current size is 76,320 MB                                                                                | 950 GB |

Here you can preview the resulting virtual disk contents and resize partitions if you need.

Do not uncheck the Adjust OS to virtual hardware box, it's important because there are many differences between your actual physical hardware and virtual on. If this checkbox is deactivated, you may face problems with you virtualized system in the future (it may simply become unbootable).

So, if you agree with proposed parameters of the virtual disk click **Next**.

| P2v Copy wizard                                                         |  |
|-------------------------------------------------------------------------|--|
| Operation Progress<br>The wizard is performing the required operations. |  |
| Copying partition/disk                                                  |  |
| Time elapsed: 00:00:51                                                  |  |
| Time remaining: 00:00:00                                                |  |
| Operations details:  Copying partition                                  |  |
| VSS technology is started.     Getting clusters bitmap                  |  |
| Quick data moving                                                       |  |
| Copying paradra and                                                     |  |
|                                                                         |  |
|                                                                         |  |
|                                                                         |  |
|                                                                         |  |
|                                                                         |  |
|                                                                         |  |

The operation will be performed. It may be a time consuming task, depending on the amount of your actual data on the physical drive.

| P2V Copy Wizard                                                             | 100                                               |                              |            |
|-----------------------------------------------------------------------------|---------------------------------------------------|------------------------------|------------|
| Report Page<br>The wizard has completed the op                              | eration.                                          |                              |            |
| Operations details:                                                         |                                                   |                              |            |
| 74.5 GB disk 0 has been successful<br>is 74.5 GB in size and is placed to E | ly transferred to a VMware Wo<br>:\MySystem.vmdk. | rkstation / VMware Fusion vi | itual disk |
| The following OSes have been succ                                           | cessfully adjusted to the require                 | ed virtual hardware:         |            |
| <ul> <li>Microsoft Windows 7x64 or</li> </ul>                               | n primary partition 1                             |                              |            |
|                                                                             |                                                   |                              |            |
|                                                                             |                                                   |                              |            |
|                                                                             |                                                   |                              |            |
|                                                                             |                                                   |                              |            |
|                                                                             |                                                   |                              |            |
|                                                                             |                                                   |                              |            |
|                                                                             |                                                   |                              |            |
|                                                                             |                                                   |                              |            |
| Save report                                                                 |                                                   |                              |            |

After operation completion you'll see its details. You can save a report if you need. Now you have a virtual disk with your system and the first part of the migration is over.

### **Configuring the Virtual Machine**

Now you have the virtual disk, but don't have a virtual machine to run it. You have to make one and we can suggest using free virtualization software, named VMware Player, for this purpose.

You can download VMware Player from the VMware website.

#### Step 9

Install VMware Player and launch.

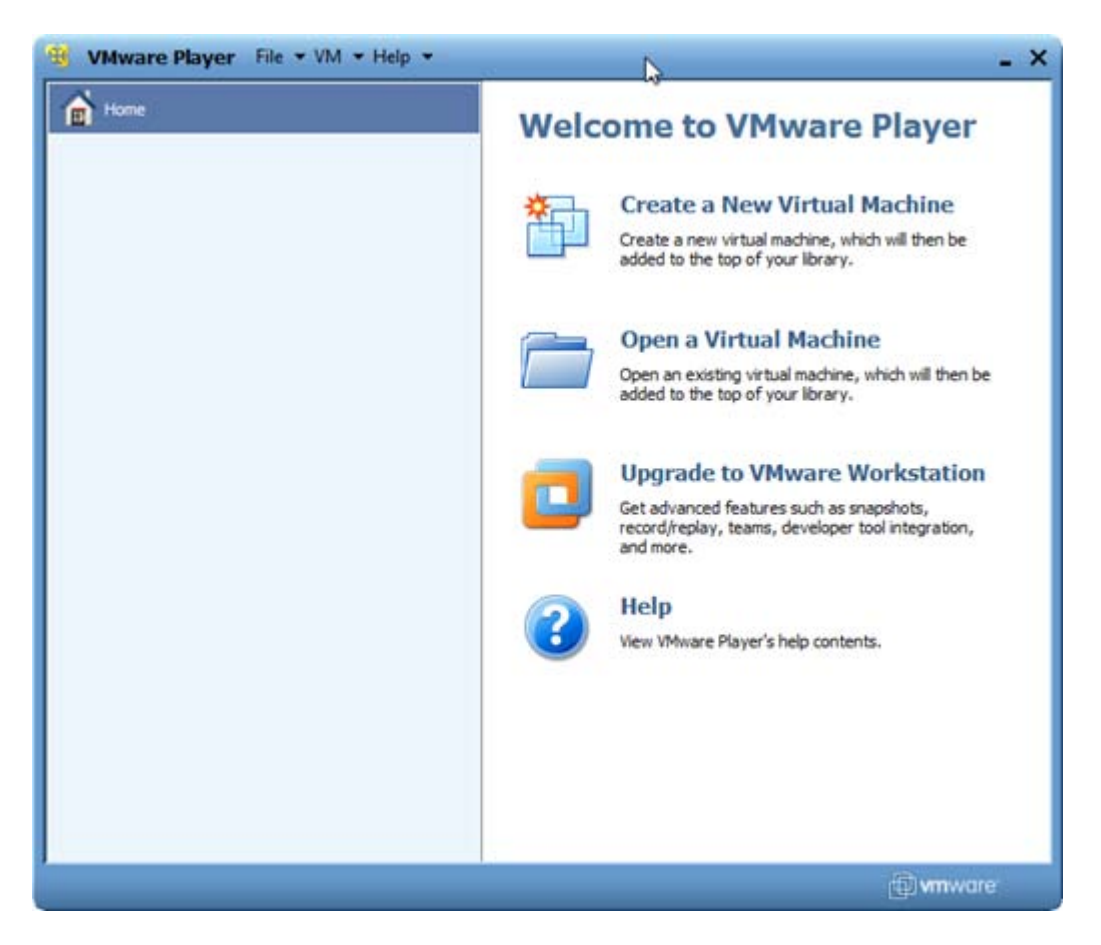

Click Create a New Virtual Machine

|                                                            | izard                                                                             |                                             |         |
|------------------------------------------------------------|-----------------------------------------------------------------------------------|---------------------------------------------|---------|
| Welcome to the Ne<br>A virtual machine<br>system. How will | ew Virtual Machine Wit<br>is like a physical compute<br>you install the guest ope | rard<br>r; it needs an op<br>rating system? | erating |
| Install from:                                              |                                                                                   |                                             |         |
| O Installer disc:                                          |                                                                                   |                                             |         |
| DVD RW Drive                                               | (D:) GRMCENKVOL_EN_D                                                              | VD +                                        |         |
| Installer disc image                                       | file (iso):                                                                       |                                             | Brow    |
| I will install the ope                                     | rating system later.                                                              |                                             |         |
| C                                                          |                                                                                   |                                             |         |

The wizard will emerge. On the first page you will be prompted to select of the OS installation method. Select the last option as it shown on the screenshot as you already have the prepared virtual disk. Click **Next**.

| New Virtual Machine Wi                | fizard                                                              |
|---------------------------------------|---------------------------------------------------------------------|
| Select a Guest Ope<br>Which operating | erating System<br>system will be installed on this virtual machine? |
| Guest operating system                |                                                                     |
| Microsoft Windows                     |                                                                     |
| C Linux                               |                                                                     |
| Sun Solaris                           |                                                                     |
| Other                                 |                                                                     |
| Version                               |                                                                     |
| Windows 7 x64                         |                                                                     |
|                                       |                                                                     |
|                                       |                                                                     |
|                                       |                                                                     |
|                                       |                                                                     |

Choose the needed operating system type accordingly to your actual one. In this example we have Windows 7 64-bit edition. Click **Next**.

|                                           | ra                                                 |        |
|-------------------------------------------|----------------------------------------------------|--------|
| Name the Virtual Mac<br>What name would y | chine<br>you like to use for this virtual machine? |        |
| Virtual machine name:                     |                                                    | _      |
| MySystem                                  |                                                    |        |
| Location:                                 |                                                    |        |
| E: WySystem                               |                                                    | Browse |
|                                           |                                                    |        |
|                                           |                                                    |        |
|                                           |                                                    |        |
|                                           |                                                    |        |
|                                           |                                                    |        |
|                                           |                                                    |        |

On the next window you need to specify the friendly name of your virtual machine and the place where it will be stored. We suggest you to give the virtual machine the same name as the virtual disk has.

As you intend to use your virtual machine from the removable media, you'd better to save it on this drive.

| in wai machi | le Location              |                  |
|--------------|--------------------------|------------------|
| Þ 🥽 Libr     | aries                    |                  |
| D B Johr     | 1                        |                  |
| 4 🛤 Con      | nputer                   |                  |
| > 🚑 Fi       | oppy Disk Drive (A:)     |                  |
| Þ 💒 Lo       | cal Disk (C:)            |                  |
| > 🛃 D        | D RW Drive (D:) GRMC     | ENXVOL_EN_DVI    |
| Ca Da        | sta (E:)                 |                  |
| > 🗣 Net      | work                     |                  |
| D Inbi       | .FullShot.Enterprise.v9. | 5.1.3.Incl.KeyMa |
|              |                          |                  |
| 4            |                          |                  |

When you enter the correct name and path click Next.

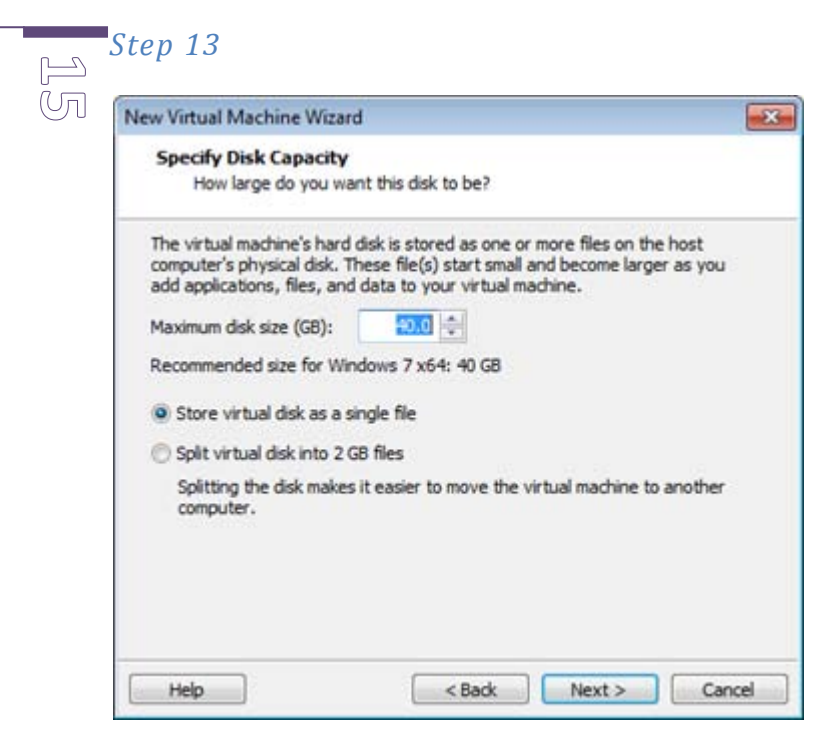

Unfortunately VMware Player doesn't permit to change a virtual disk used in the virtual machine during its initial configuration. Skip this step and agree with the default settings. We will change the virtual disk file used in the virtual machine later. Click **Next**.

| The virtual machine will be created with the following settings:         Name:       MySystem         Location:       E:\MySystem         Version:       Workstation 6.5-7.0         Operating Syst       Windows 7 x64         Hard Disk:       40 GB         Memory:       512 MB | The virtual machine will be created with the following settings:          Name:       MySystem         Location:       E:\MySystem         Version:       Workstation 6.5-7.0         Operating Syst       Windows 7 x64         Hard Disk:       40 GB         Memory:       512 MB         ✓       III | R  | cady to Create<br>Click Finish to o<br>x64. | Virtual Machine<br>reate the virtual machine. Then you can install Win | dows |
|----------------------------------------------------------------------------------------------------|----------------------------------------------------------------------------------------------------|----|---------------------------------------------|------------------------------------------------------------------------|------|
| Name:     MySystem       Location:     E:\MySystem       Version:     Workstation 6.5-7.0       Operating Syst     Windows 7 x64       Hard Disk:     40 GB       Memory:     512 MB                                                                                                | Name:     MySystem       Location:     E:\MySystem       Version:     Workstation 6.5-7.0       Operating Syst     Windows 7 x64       Hard Disk:     40 GB       Memory:     512 MB        III                                                                                                    | Th | e virtual machine v                         | ill be created with the following settings:                            |      |
| Location: E:\MySystem<br>Version: Workstation 6.5-7.0<br>Operating Syst Windows 7 x64<br>Hard Disk: 40 GB<br>Memory: 512 MB                                                                                                    | Location: E:\MySystem<br>Version: Workstation 6.5-7.0<br>Operating Syst Windows 7 x64<br>Hard Disk: 40 GB<br>Memory: 512 MB<br>∢                                                                                                    | 1  | lame:                                       | MySystem                                                               |      |
| Version: Workstation 6.5-7.0<br>Operating Syst Windows 7 x64<br>Hard Disk: 40 GB<br>Memory: 512 MB                                                                                                    | Version: Workstation 6.5-7.0<br>Operating Syst Windows 7 x64<br>Hard Disk: 40 GB<br>Memory: 512 MB<br>Customize Hardware                                                                                                    | L  | ocation:                                    | E:\MySystem                                                            |      |
| Operating Syst Windows 7 x64<br>Hard Disk: 40 GB<br>Memory: 512 MB                                                                                                    | Operating Syst Windows 7 x64<br>Hard Disk: 40 GB<br>Memory: 512 MB<br>∢                                                                                                    | 1  | /ersion:                                    | Workstation 6.5-7.0                                                    |      |
| Hard Disk: 40 GB<br>Memory: 512 MB                                                                                                    | Hard Disk: 40 GB<br>Memory: 512 MB                                                                                                    | (  | Operating Syst                              | Windows 7 x64                                                          |      |
| Memory: 512 MB                                                                                                    | Memory: 512 MB                                                                                                    |    | Hard Disk:                                  | 40 GB                                                                  |      |
|                                                                                                    | Customize Hardware                                                                                                    | 1  | Aemory:                                     | 512 MB                                                                 |      |
|                                                                                                    | Customize Hardware                                                                                                    | 4  |                                             | iii.                                                                   | 1    |
|                                                                                                    |                                                                                                    |    |                                             |                                                                        |      |

Watch all Virtual Machine settings and finish the wizard.

| B VMware Player File + VM + Help + | _ ×                                                                                                    |
|------------------------------------|----------------------------------------------------------------------------------------------------|
| Home<br>MySystem                   |                                                                                                    |
|                                    | MySystem                                                                                               |
|                                    | State: Powered Off<br>OS: Windows 7 x64<br>Version: Workstation 6.5-7.0 virtual machine<br>RAM: 512 MB |
|                                    | <ul> <li>Play virtual machine</li> <li>Edit virtual machine settings</li> </ul>                        |
|                                    | (f) <b>vm</b> ware                                                                                     |

Now you have the virtual machine. But you need to change the default empty virtual disk file used in the virtual machine to the previously created one with all your data. **Click Edit virtual machine settings**.

| Virtual Machine Setting                                                                                  | s                                                                                                  |                                                                                                    |
|----------------------------------------------------------------------------------------------------|----------------------------------------------------------------------------------------------------|----------------------------------------------------------------------------------------------------|
| Hardware Options                                                                                         |                                                                                                    |                                                                                                    |
| Device                                                                                                   | Summary                                                                                            | Disk file                                                                                                    |
| Memory<br>Processors                                                                                     | 512 MB                                                                                             | MySystem.vmdk                                                                                                    |
| Hard Disk (SCS1)<br>CD/DVD (IDE)<br>Floppy<br>Network Adapter<br>USB Controller<br>Sound Card<br>Display | 40 GB<br>Auto detect<br>Auto detect<br>NAT<br>Present<br>Auto detect<br>Auto detect<br>Auto detect | Capacity<br>Current size: 5.1 MB<br>System free: 139.1 GB<br>Maximum size: 40 GB<br>Disk information<br>Disk space is not preallocated for this hard disk.<br>Hard disk contents are stored in a single file.<br>Utilities  Advan |

In the VM settings page select Hard Disk and click Remove. Then click Add...

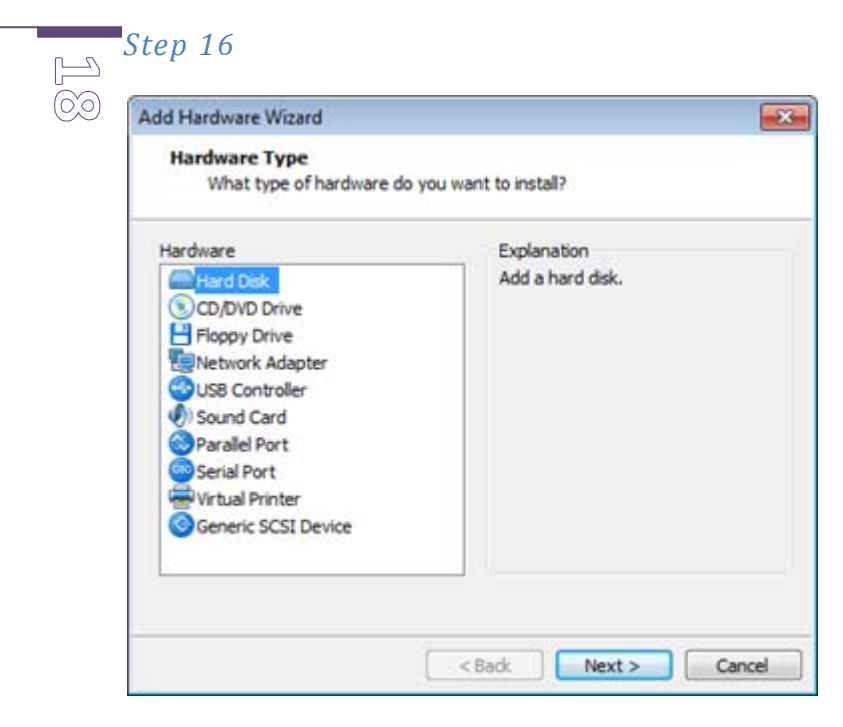

In the opened window select the Hard Disk item and click Next.

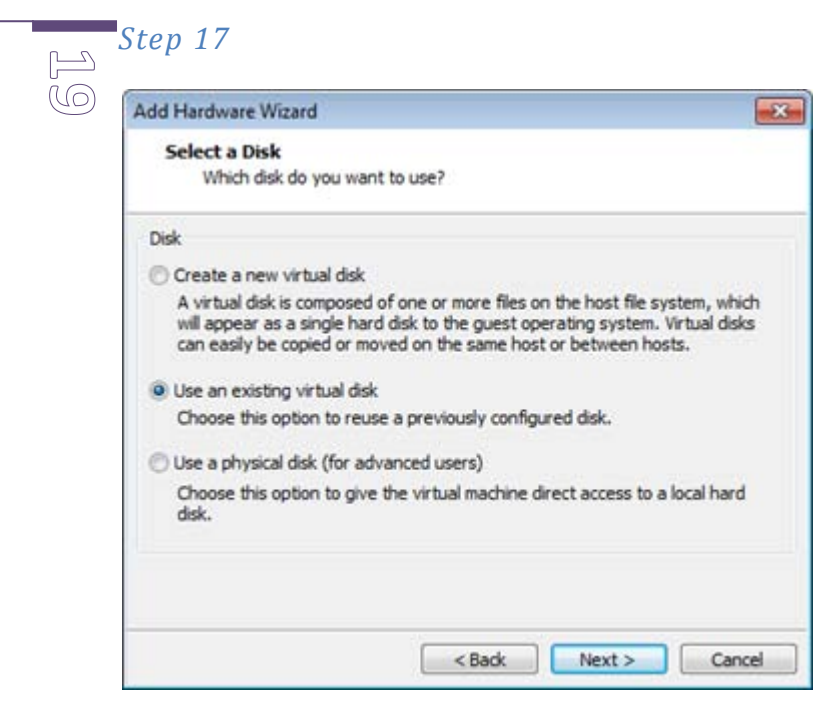

Choose Use an existing virtual disk and click Next.

| Add Hardware wizard                              |                          |                        |
|--------------------------------------------------|--------------------------|------------------------|
| Select an Existing Disk<br>Which previously conf | igured disk would you li | ke to use?             |
| Disk file                                        |                          |                        |
| This virtual disk file will store                | the configuration detail | s of the physical disk |
| E: WySystem.vmdk                                 |                          | Br                     |
|                                                  |                          |                        |
|                                                  |                          |                        |
|                                                  |                          |                        |
|                                                  |                          |                        |
|                                                  |                          |                        |
|                                                  |                          |                        |

Select the virtual disk file previously created by Paragon Drive Copy 10. And finish the wizard.

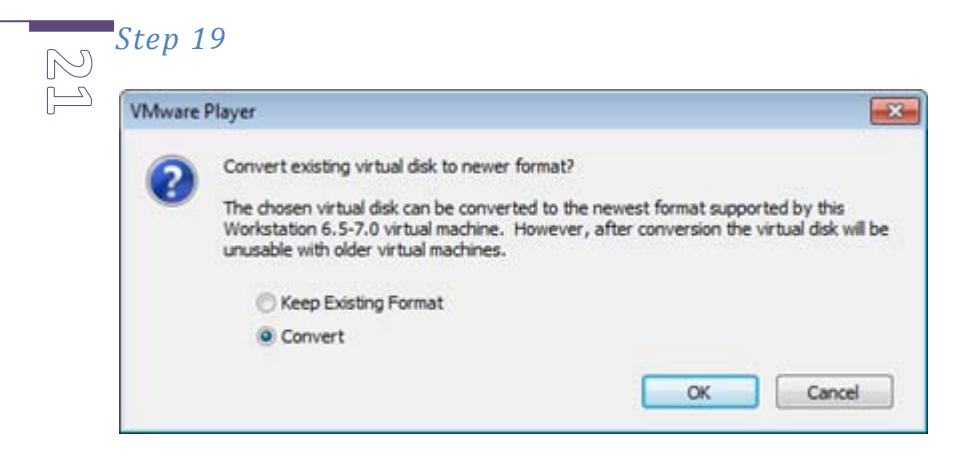

You may be prompted with virtual disk format conversion proposal. Agree with it.

| Hardware Options                                                                                                    |                                                                                                    |                                                                                                    |
|----------------------------------------------------------------------------------------------------|----------------------------------------------------------------------------------------------------|----------------------------------------------------------------------------------------------------|
| Device<br>Memory<br>Processors<br>New Hard Disk<br>CD/DVD (IDE)<br>Floppy<br>Network Adapter<br>USB Controller<br>Sound Card<br>Display | Summary<br>512 MB<br>1<br>74.5 GB<br>Auto detect<br>Auto detect<br>NAT<br>Present<br>Auto detect<br>Auto detect<br>Auto detect | Disk file<br>E: WySystem.vmdk<br>Capacity<br>Current size: 9.9 GB<br>System free: 139.1 GB<br>Maximum size: 74.5 GB<br>Disk information<br>Disk space is not preallocated for this hard disk.<br>Hard disk contents are stored in a single file.<br>Utilities  Advan |
|                                                                                                    | Add Remove                                                                                                    | Utlites 🔻                                                                                                    |

Now you have attached the needed virtual disk to the virtual machine. Close the properties window.

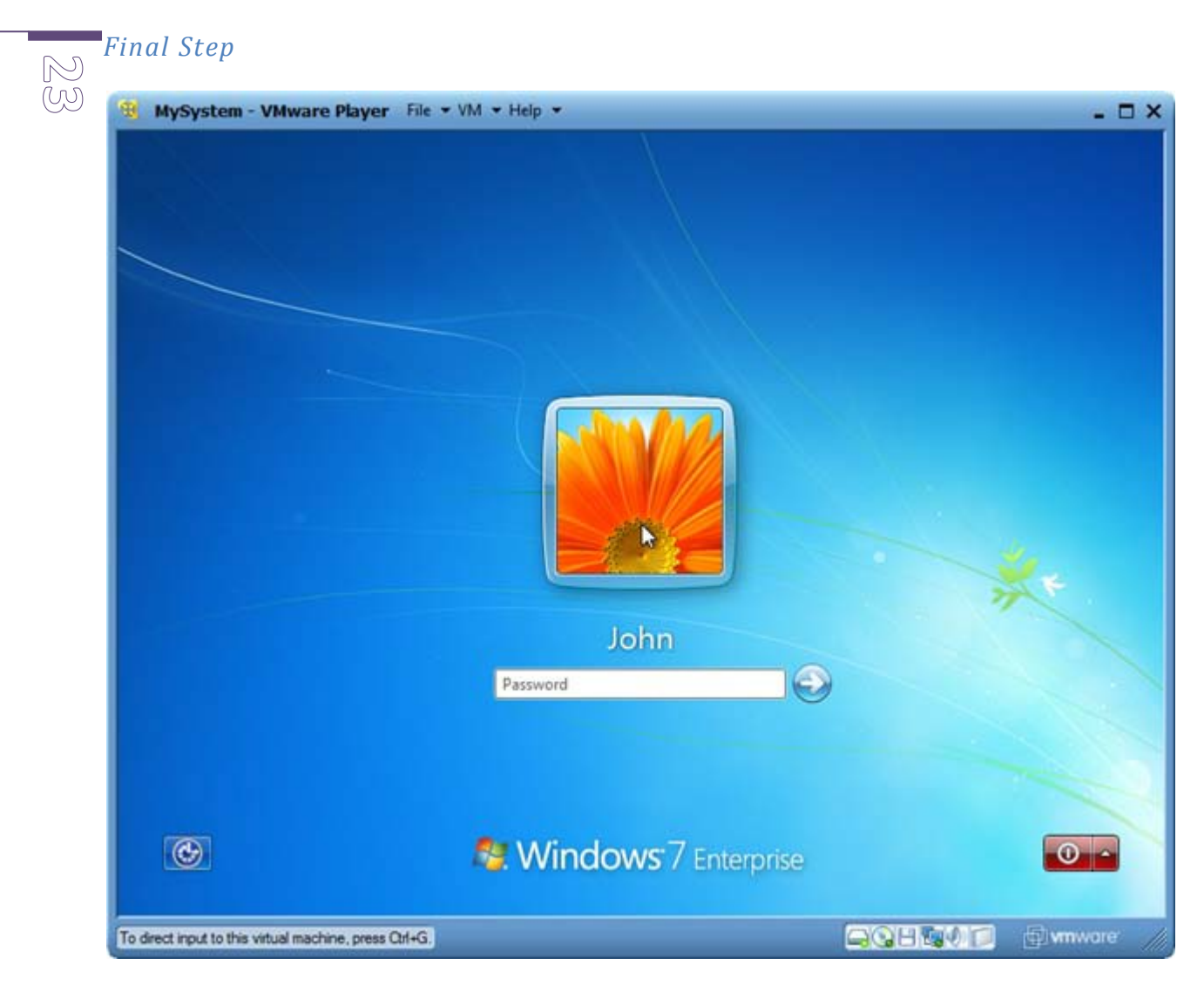

Now you can launch your virtualized system clone.

## Conclusion and an additional advice

24

To run your virtual system you need the VMware Player present in the hosting system. We recommend you to copy VMware Player installation package to the removable media alongside with the virtual machine and disk. Thus, you'll be able to install VMware Player anywhere where you have such possibility.

| 💽 🖬 🖬 Com                      | puter | r 🕨 Data (E:) 🕨                   | - 4              | Search Data (E:)   |            |   |
|--------------------------------|-------|-----------------------------------|------------------|--------------------|------------|---|
| Organize 👻 🛛 Inclu             | de in | library      Share with      Burn | New folder       | 8                  | = • 🔟      | 8 |
| Downloads                      | *     | Name                              | Date modified    | Туре               | Size       |   |
| 📃 Recent Places                |       | MySystem                          | 4/8/2010 3:47 PM | File folder        |            |   |
|                                |       | A MySystem                        | 4/8/2010 3:44 PM | VMware virtual dis | 10,376,512 |   |
| Documents<br>Music<br>Pictures | 11    | i VMware-player-3.0.1-227600      | 4/7/2010 9:48 PM | Application        | 92,123 KB  |   |
| 🖳 Computer                     | -     |                                   |                  |                    |            |   |
| I Network                      | -     |                                   |                  |                    |            |   |
| 3 items                        |       |                                   |                  |                    |            |   |